# TU 970

# OWNER'S MANUAL

| TU 970                     |        |               |          |          | <br>            |                      |           |                 |          |
|----------------------------|--------|---------------|----------|----------|-----------------|----------------------|-----------|-----------------|----------|
| Digital Audo Envectorating | Band   | Function/Mode | Info/RDS | AutoTune | BBC Ra<br>01:01 | dio 5 Li<br>15-07-20 | ve<br>93  | Dinner          | Memory   |
| harman/                    | kardon | I             |          |          |                 |                      |           | J               | <u>I</u> |
|                            |        |               |          |          |                 |                      |           |                 |          |
|                            |        |               |          |          |                 |                      | harm      | nan/karo        | don      |
|                            |        |               |          |          |                 |                      | Power for | the Digital Rev | olution® |
|                            |        |               |          |          |                 |                      |           |                 |          |

## **Table of Contents**

- 3 Introduction
- 4 Front Panel Controls
- 5 Rear Panel Connections
- 6 Remote Control Functions
- 7 Installation and Connections
- 8 Operation
- 8 Basic Operation
- 8 Station List
- 9 Preset Setting
- 9 Function Control
- 9 Station Order
- 9 Signal Error Rate
- 10 Preset Tune
- 11 RDS Operation
- **12** Troubleshooting Guide
- **13** Technical Specifications

## **Declaration of Conformity**

CE

We, Harman Consumer International 2, Route de Tours 72500 Château-du-Loir, FRANCE

declare in own responsibility, that the product described in this owner's manual is in compliance with technical standards:

EN 55013/6.1990 EN 55020/12.1994 EN 60065:1993 EN 61000-3-2/4.1995

Carsten Olesen Harman Kardon Europe A/S 10/03

#### **Typographical Conventions**

In order to help you use this manual with the remote control, front-panel controls and rear-panel connections, certain conventions have been used.

**EXAMPLE** – (bold type) indicates a specific remote control or front-panel button, or rear-panel connection jack

 ${\sf EXAMPLE}-({\sf OCR}\ {\sf type})$  indicates a message that is visible on the front-panel information display

- 1 (number in a square) indicates a specific front-panel control
- **1** (number in a circle) indicates a rear-panel connection
- Image: Image:

## Introduction

Congratulations! With the purchase of the Harman Kardon TU 970 you are about to begin many years of listening enjoyment.

While sophisticated systems are hard at work within the TU 970 to make all of this happen, hookup and operation are simple.

To obtain maximum enjoyment from your new tuner, we urge you to take a few minutes to read through this manual. This will ensure that connections are made properly. In addition, a few minutes spent learning the functions of the various controls will enable you to take advantage of all the power the TU 970 is able to deliver.

If you have any questions about this product, its installation or operation, please contact your dealer. He is your best local source of information.

#### **Description and Features**

The TU 970 is equipped with DAB (Digital Audio Broadcast) and RDS (Radio Data System), bringing a wide range of information to radio listeners.

Until now, analogue radio signals such as FM or AM have been subject to numerous kinds of interference on their way from the transmitter to your radio. These problems were caused by mountains, high-rise buildings and weather conditions.

With DAB, you can now receive CD-like quality radio programs without any annoying interference and signal distortion.

Now in use in many countries, RDS is a system for transmitting station identification, a description of the station's program type, indication of national, regional or local programs and the correct time. RDS also allows you to search for favorite program types. A DOT-matrix display brings all this information to you with high visibility. As more FM stations become equipped with RDS capabilities, the TU 970 will serve as an easy to use center for both information and entertainment.

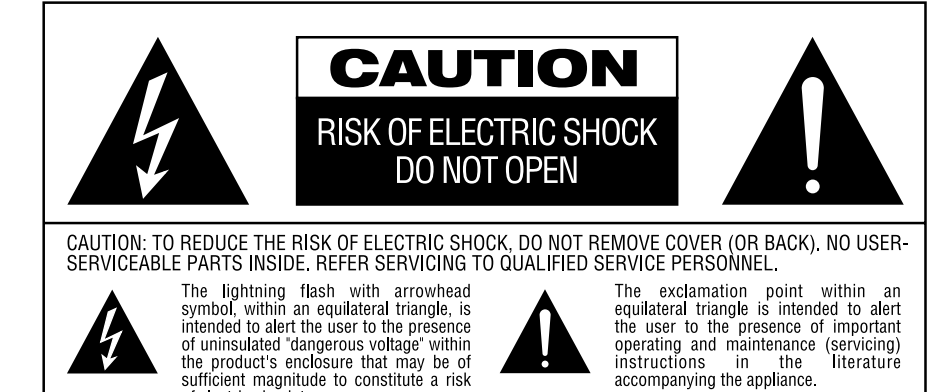

WARNING: TO REDUCE THE RISK OF FIRE OR ELECTRIC SHOCK, DO NOT EXPOSE THIS APPLIANCE TO RAIN OR MOISTURE.

sufficient magnitude to constitute a risk of electric shock to persons

## **Front Panel Controls**

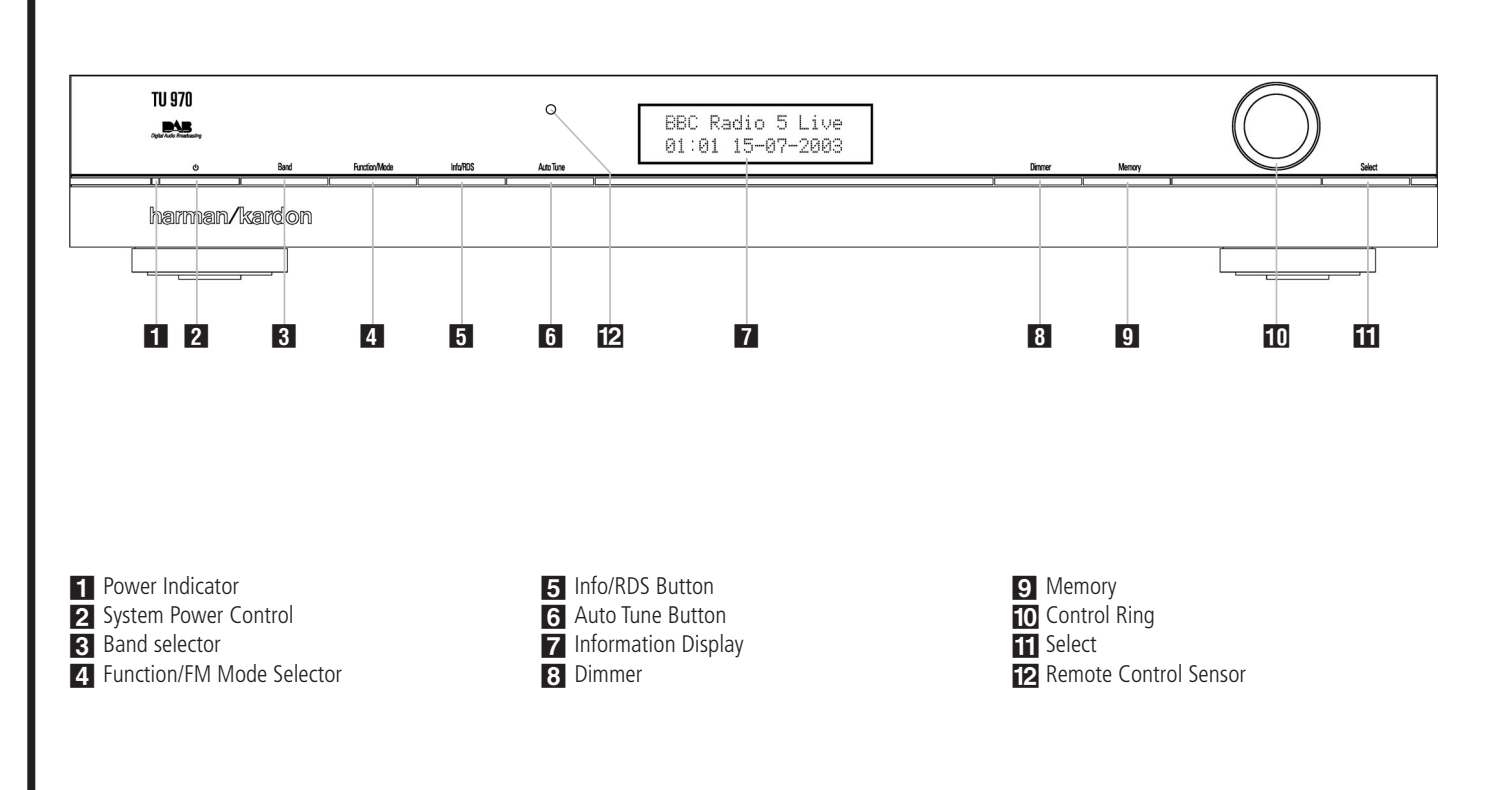

**Power Indicator:** This LED will illuminate in amber when the unit is in the Standby mode to signal that the unit is ready to be turned on. When the unit is in operation, the indicator will turn blue.

2 System Power Control: Press this button to turn on the TU 970; press it again to turn the unit off (to Standby). Note that the Power Indicator 1 next to the switch will turn blue when the unit is on.

**3** Band Selector: Press this button to change between the DAB, FM and AM frequency bands.

✓ Function/FM Mode Selector: In DAB mode, pressing this button will activate station order, signal error rate, preset tune, software version, Dynamic Rate Control or manual tune features. In FM mode, press this button to select the stereo or mono mode for FM tuning. In the stereo mode, the word STERE0 will be shown in the Information Display ☑, and stereo reception will be provided when stations are transmitting stereo signals. In the mono mode, the left and right signals from stereo broadcasts will be mixed together and reproduced through all channels. Select MONO for better reception of weak signals.

**5** Info/RDS Button: In DAB mode, pressing this button will change the content of the lower display line of the Information Display. In RDS mode, it will change between the different RDS options.

**G** Auto Tune Button: In DAB mode, press this button to automatically scan all available local stations. To scan for all available stations, keep the button pressed for three seconds, until AUTOSCANFULL is shown in the Information Display **7**.

**7** Information Display: This dual line display delivers messages and status indications to help you operate the tuner.

**Dimmer:** Press this button to dim the front panel display. The first press of the button will dim the displays to one-half normal brightness; the next press will turn back to normal brightness. The display will return to normal brightness the next time the unit is turned on.

Memory Button: Press this button to open the memory position that stores a preset location in the tuner. 10 DAB presets can be stored, as well as 30 FM and 30 AM presets. (See page 9 for more information on tuner presets.) Control Ring: Turn counterclockwise to tune lower frequency stations and clockwise to tune higher frequency stations. When a station with a strong signal is tuned, the Information Display will read TUNE D. Turn again to tune to the next frequency increment in Manual Tune Mode, or automatically to the next station with a signal strong enough for acceptable reception in Auto Tune Mode. The ring also controls the parameters in the different menus.

**Select:** In FM or AM mode, press this button to select Auto Tune, Manual Tune or Preset Tune. In DAB mode, press this button to select the displayed station.

**Remote Sensor Window:** The sensor behind this window receives infrared signals from the remote control. Aim the remote at this area and do not block or cover it unless an external remote sensor is installed.

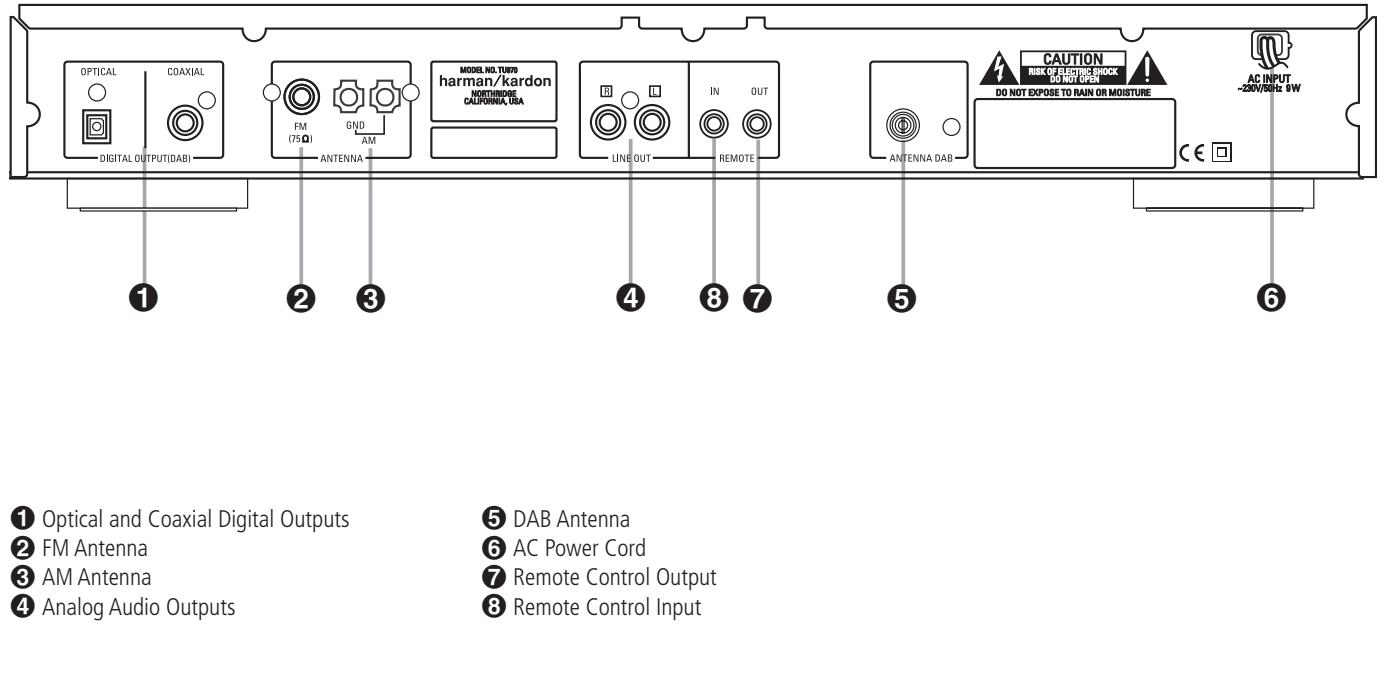

## **1** Optical and Coaxial Digital Outputs:

Connect one of these jacks to the optical or coaxial digital input of your pre amplifier or integrated amplifier, if available.

Note that these digital outputs only contain the digital signal from the DAB stations. For FM/AM reception, you will have to connect the analog outputs at all times.

**2** FM Antenna: Connect an indoor or external FM antenna to this terminal.

(3) AM Antenna: Connect the AM loop antenna supplied with the receiver to these terminals. If an external AM antenna is used, make connections to the AM and GND terminals in accordance with the instructions supplied with the antenna. Analog Audio Outputs: Connect these jacks to the tuner input of your pre amplifier or integrated amplifier for analog audio playback. Be certain to observe proper channel connections using the color-coded cables and connectors so that red connects right channels and

white connects left channels.

**NOTE:** Before making any audio connections, unplug all components of your audio system from their AC power outlets. To reduce the possibility of hum or noise in your system, place all audio interconnection cables away from both AC power cords and speaker wires.

**(b)** DAB Antenna: Connect a DAB antenna to this terminal.

**③** AC Power Cord: Connect this plug to an AC outlet. If the outlet is controlled by a switch, make certain that it is in the ON position.

**Remote Control Output:** Connect this jack to the infrared (IR) input jack of another compatible Harman Kardon remote controlled product to have the built-in Remote Sensor on the tuner provide IR signals to other compatible products.

(3) Remote Control Input: Connect the output of a remote infrared sensor, or the remote control output of another compatible Harman Kardon product, to this jack. This will enable the remote control to operate even when the front panel Remote Sensor on the tuner is blocked. This jack may also be used with compatible IR remote control-based automation systems.

## **Remote Control Functions**

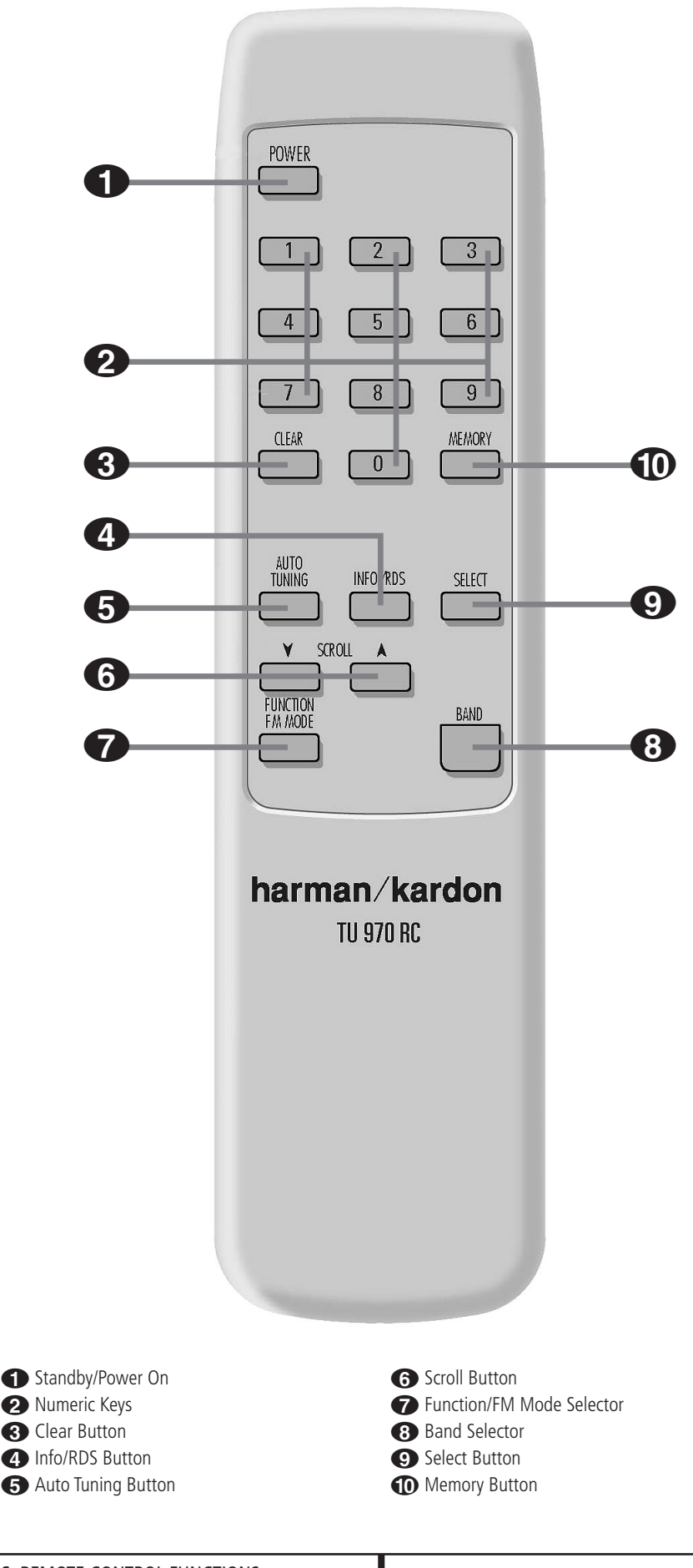

**Standby/Power On:** Press this button to turn on the TU 970; press it again to turn the unit off (to Standby). Note that the **Power Indicator 1** next to the switch will turn blue when the unit is on.

**2** Numeric Keys: These buttons serve as a ten-button numeric keypad to enter tuner preset positions or to tune stations directly.

**3** Clear Button: Press this button to clear presets from your station list.

Info/RDS Button: Pressing this button will change the content of the lower display line of the Information Display.

■ Auto Tune Button: In DAB mode, press this button to automatically scan all available local stations. To scan for all available stations, keep the button pressed for three seconds, until AUTOSCANFULL is shown in the Information Display 7.

Scroll Buttons: Press ▼ to tune lower frequency stations and ▲ to tune higher frequency stations. When a station with a strong signal is tuned, the Information Display **Z** will read **TUNED**. Press again briefly to tune to the next frequency increment in Manual Tune Mode, or keep pressed for automatic search for the next station with a signal strong enough for acceptable reception in Auto Tune Mode. These buttons also control the parameters in the different menus, like the Control Ring **10** on the front panel.

**⊽** Function/FM Mode Selector: In DAB mode, pressing this button will activate station order, signal error rate, preset tune, software version, Dynamic Rate Control or manual tune features. In FM mode, press this button to select the stereo or mono mode for FM tuning. In the stereo mode, the word STERE0 will be shown in the Information Display **7**, and stereo reception will be provided when stations are transmitting stereo signals. In the mono mode, the left and right signals from stereo broadcasts will be mixed together and reproduced through all channels. Select MONO for better reception of weak signals.

(3) Band Selector: Press this button to change between the DAB, FM and AM frequency bands.

**9** Select: In FM or AM mode, press this button to select Auto Tune, Manual Tune or Preset Tune.

**Memory Button:** Press this button to open the memory position that stores a preset location in the tuner. 10 DAB presets can be stored, as well as 30 FM and 30 AM presets. (See page 9 for more information on tuner presets.)

#### **Audio Connections**

After unpacking the unit and placing it on a solid surface capable of supporting its weight, you will need to make the connections to your pre amplifier or integrated amplifier. These steps need to be done only when the tuner is first installed.

#### **Audio Equipment Connections**

We recommend that you use high-quality interconnect cables when making connections to source equipment and recorders to preserve the quality of the signals.

When making connections to audio source equipment it is always a good practice to unplug the unit from the AC wall outlet. This prevents any possibility of accidentally sending audio or transient signals to the speakers that may damage them.

1. Connect the analog output of the TU 970 to the tuner input of your pre amplifier or integrated amplifier.

2. For DAB signals, connect the optical or coaxial digital output of the TU 970 to an optical digital audio input of your pre amplifier or integrated amplifier, if available.

3. Assemble the AM Loop Antenna supplied with the unit as shown below. Connect it to the **AM** terminals ③.

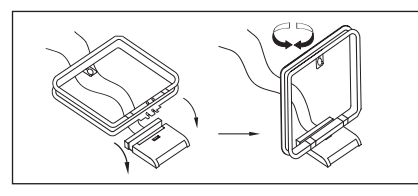

For best reception, place the antenna away from the unit as well as from sources of RF emissions such as a television or computer. It should also be placed away from contact with any metal object. In areas where signals are weak, an outdoor antenna may improve sound and reception quality. Connect the antenna making certain to also connect a ground wire to the GND terminals. 4. Connect a FM Antenna to the **FM Antenna**  connection. The FM antenna may be an external roof antenna, an inside powered or wire lead antenna or a connection from a cable system. Note that if the antenna or connection uses 300-ohm twin-lead cable, you need to use a 300-ohm-to-75-ohm adapter to make the connection. The supplied antenna is for indoor use only.

5. Connect a DAB Antenna to the **DAB Antenna** (connection. The supplied antenna is for internal use only. Fix it to the wall in a vertical direction. The strength of the incoming signal can be shown on the Information Display by pressing the **Select button** (consequence). The more segments are visible in the lower display line, the stronger the signal. By changing the position of the antenna, you can increase the signal strength. You can also opt for an external antenna, available at your dealer.

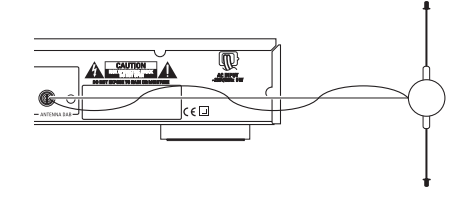

When all connections are complete, plug the power cord into a non-switched 230 Volt AC wall outlet. You're ready to enjoy the TU 970!

## Operation

#### **Basic Operation**

The TU 970 is simple to operate, and very similar to tuners you may have used in the past. This section will explain the use of several features that may be new to you.

• Install the two supplied AAA batteries in the remote as shown. Be certain to observe the (+) and (-) polarity indicators shown in the bottom of the battery compartment.

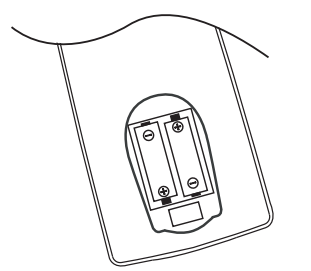

• When using the TU 970 for the first time, it will be placed in a standby mode, as indicated by the amber color of the **Power Indicator 1**. Once the unit is in standby, you may begin a listening session by pressing the **System Power Control 2** on the front panel or the **Power On button ()** on the remote control. Note that the **Power Indicator** 1 will turn blue. To turn the unit off at the end of a listening session simply press the **System Power Control 2** on the front panel or the Standby button on the remote. This places the unit in the Standby mode, and the **Power Indicator 1** will turn amber to remind you that the unit is ready for operation when a power command is received from the remote.

When you will be away from home for an extended period of time it is always a good idea to completely turn the unit off by unplugging it from the AC wall outlet. Note that the backup system in the TU 970 will retain information such as programmed presets for 14 days.

• To dim the brightness of the front panel display, press the **Dimmer button 8** on the front panel. The first press will dim the lights to half normal. A second press will turn the display to normal brightness again.

#### **DAB** Operation

When you turn on the tuner, the tuner will initialize. During 2 seconds, the display will show the following messages:

DAB initialize Please wait

After the initialization process, the tuner will perform an automatic scan for available local digital radio stations. This sequence can not be interrupted. During the sequence, the following message will be visible on the display.

The arrows show the progress of the sequence. On the right top side, you will see how many digital stations have been found.

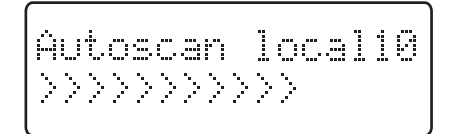

If no digital stations can be found, the display will show NOSTATIONS AVAILABLE. You can now select MANUAL TUNE by pressing the Select Button III O or turn the Control Ring IO to select AUTOTUNE FULL or AUTOTUNE LOCAL to try to manually find available stations.

If no stations can be found, please check that the antenna is connected correctly and if your area is covered by DAB.

#### Station List

Once the TU 970 has finished the scanning sequence, it will display the available stations in alphanumeric order. Turn the **Control Ring 10** clockwise or counterclockwise to scroll through the list of available stations. The upper display line in the **Information Display 7** will always show the current station you are listening to. The lower display line shows the next station in the list. To select the next station, simply press the **Select Button** on the front panel **11** or on the remote control **(3)**.

The current station list will remain in the memory of the TU 970. It can be updated by running the **Autotune function (3) (5)** as described above, or deleted by resetting the TU 970's memory (see page 11).

NOTE: The station list can be shown in different order. For more info, see page 9.

It can occur that one of the stations in your list is temporarily not available. A "?" symbol will be visible in front of the station name to indicate such a station. If you select the station, the **Information Display** will show **STATIONNOTAVAILABLE**, and will go back to the current radio station.

## **Preset Setting**

Besides having the TU 970 create a station list, you can also store presents into the tuners memory.

1. Tune to the desired station with the **Control Ring 10**.

2. Press the **Memory Button** on the front panel **9** or on the remote control **()**. You will see the 01 segments in the **Information Display 7** will start to blink.

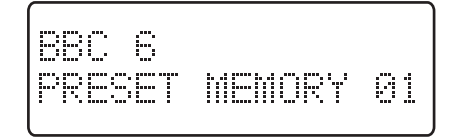

3. Turn the **Control Ring**, until the desired station preset is shown in the Information Display. The desired preset can also be entered with the **Numeric Keys** on the remote control **2**.

4. Within 4 seconds, press the **Memory Button** again to store the station in the memory.

#### Information settings

The DAB signal contains besides the radio station additional information. This information can be made visible in the lower display line of the **Information Display 7**.

The following information is available to display:

- 1. Dynamic Label Segment (DLS): scrolling text, supplied by the broadcaster.
- 2. Program Type: describes the type of broadcast, e.g. Pop Music or Drama.
- 3. Multiplex Name: will show the name of the multiplex of the broadcaster.
- 4. Time and Date.
- 5. Bitrate: shows the bitrate of the incoming digital signal.
- 6. Channel and Frequency.

To change between the options, press the **Info Button** on the front panel **5** or on the remote control **4**. Note that the upper display line will always show the actual station. Pressing the **Info Button** again will show the next option. When you have found the information you would like to display, press the **Select Button 11 (9)** to activate the change.

## Function Control

The DAB mode in the TU 970 contains a menu structure to access various system options. To enter the menu, press the **Function Button** on the front panel **4** or on the remote control **7** once. To scroll through the list of sections of the menu, turn the **Control Ring 10** or press the **Scroll Buttons** on the remote control **3**. The sections will be shown on the lower display line in the **Information Display**. To enter a section and see the options, press the **Select Button Select button 11 9**. You can scroll through the options with the **Control Ring** and activate an option by pressing the **Select Button** once that option is shown on the **Information Display**.

#### **Station Order**

In this section you can select the way the station list is displayed. The options are Favorite Station, Alphanumeric, Active Station and Tidy Station.

The Favorite Station option will build the station list based on the stations that you listen to most of the time. These stations will be marked on the **Information Display** with a "Y"-symbol. The 10 favorite stations will be moved to the start of your station list, so you do not always have to scroll through the whole list to find your favorite station.

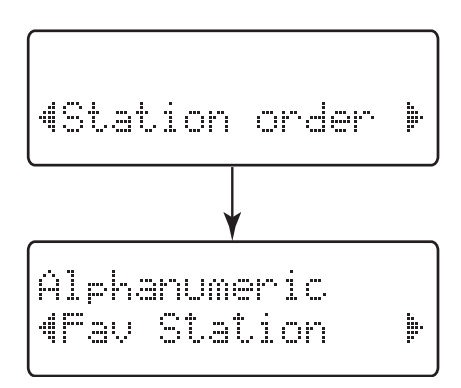

The Alphanumeric option is the default setting. It will list the stations in numeric and alphabetical order.

The Active Station option will sort the station list by quality of the signal. The stations with the best reception will be shown on top of the list. Stations with weak or no reception will be moved to the bottom of the list.

The Tidy Station option will do the same as the Active Station option, but will remove the stations in your area with no reception.

## Signal Error Rate

In this section you can see the level of correction the TU 970 is applying to the DAB signal to maintain the audio quality. The level will be indicated by a numeric value between 0 (no correction) and 99 (maximum correction). For an acceptable quality, the value of 50 should not be exceeded.

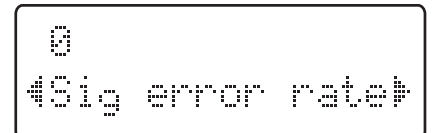

## Operation

#### **Preset Tune**

In this section you can tune presets of stations that broadcast only periodically, stations which were not found during the Autotune process. If you return to this preset in the future, and at that time is does not broadcast, the display will show **STATIONNOTAVAILABLE**.

#### **Software Version**

This section allows a visual check of software version installed in your TU 970. This might be helpful in case servicing of your tuner may be necessary.

#### Dynamic Range Control (DRC) Value

In this section you can set the level of compression of stations to eliminate the differences in dynamic range or sound level between radio stations. Popular music would normally be more compressed than classical music, resulting in possible different audio levels when changing from one station to the other. Setting the DRC to  $\Box$  means no compression,  $1 \angle 2$  indicates medium compression and 1 shows maximum compression. No compression is recommended, especially for classical music. Note that other radio stations may be far louder, and make therefore sure that amplifier levels are not set too high when changing from one station to another.

#### Manual Tune

In this section you can activate Manual Tuning, in case the Autotune function is unable to find any stations. You can also use Manual Tuning to assist in positioning the antenna for best reception of a specific station.

#### **FM/AM Tuner Operation**

The TU 970's tuner is capable of tuning AM, FM and FM Stereo broadcast stations. Stations may be tuned manually or automatically, or they may be stored as favorite station presets and recalled from a 30-position memory.

#### Station Selection

1. Press the **Band Selector 3** on the front panel or on the remote control **3** to select either the FM or AM band.

2. Press these buttons again at any time to switch between AM, FM and DAB.

3. Press the **Select button 11** to select the Auto Tune mode from the following options: Manual Tune, Auto Tune or Preset Tune.

4. To automatically search for the next higher- or lower-frequency station that has an acceptable signal turn the **Control Ring** on the front panel **10** or press the **Scroll buttons (3)** on the remote pressed and release it as soon as the tuner starts the frequency search. To tune to the next station, turn the ring again.

To manually search, select the Manual Tune mode by pressing the **Select button** 11 until the **Information Display** shows Manual Tune. Turn the **Control Ring** to increment the frequency step by step. When the **Information Display** shows **TUNED**, the station is properly tuned and should be heard with clarity.

NOTE: When the FM reception of a stereo station is weak, the audio quality will be increased by switching to Mono mode by pressing the FM Mode Selector 4 on the front panel so that the STEREO indication changes to MONO.

#### **Preset Tuning**

Up to 30 FM and 30 AM stations may be stored in the TU 970's memory for easy recall using the remote control. In order to program preset stations into the memory, you must use the front panel controls.

To enter a station into the memory, first tune the station using the steps outlined above. Then:

1. Press the **Memory Button 9** on the front panel or on the remote control **1**. Note that **CHD1** starts blinking in the lower display line of the **Information Display**.

2. Within four seconds, turn the **Control Ring (D)** until the **Information Display** shows the corresponding location where you wish to store this station's frequency.

3. Press the Memory Button again to confirm.

4. Repeat the process after tuning any additional stations to be preset.

#### **Auto Preset**

Preset stations may also be programmed automatically for the entire FM band. To automatically enter each station that may be tuned with acceptable quality into the TU 970's preset memories, first select the **FM band**. Next, press and hold the **Memory Button 9 (1)** until the station frequency indication begins to increase. Release the button and note that the tuner will search the entire FM band, and stop briefly at each station that has acceptable signal strength. The TU 970 will automatically assign a preset number to each station, and then search for the next station.

**NOTE:** Using the automatic tuning mode in areas with more than 30 FM stations will completely fill the preset memories, and overwrite any previously memorized presets for either AM or FM stations.

**TIP:** The automatic scan process may enter stations that you do not wish to retain in the memory. These unwanted stations may be removed from the memory by pressing the **Memory Button (2)** (1) once the preset to be deleted is shown on the display. Within 5 seconds press the **Clear Button** on the remote control (3) to confirm the deletion.

#### **Recalling Preset Stations**

To manually select a station previously entered in the preset memory, press the **Numeric Keys** 2 that correspond to the desired station's memory location. To manually tune through the list of stored preset stations one by one, press the **Select Button** 100 until the Information Display shows Preset Tune. Turn the **Control Ring** 10 or press the **Scroll Buttons** 6 on the remote control to scroll through the list of presets.

#### **RDS** Operation

RDS (Radio Data System) transmits station call signs or network information, station program type, text messages about the station or specifics of a musical selection and the correct time.

#### **RDS** Tuning

When an FM station is tuned in and it contains RDS data, the TU 970 will automatically display the Program Service, which is the station's call sign, in the lower display line of the **Information Display**, with some private stations also offering other information changing every 2 to 5 seconds.

#### **RDS Display Options**

When an RDS station is tuned, press the **RDS Button** on the remote control **4** or on the **front panel 5** to cycle through the RDS displays in the following order:

• The Program Service or Station Name.

• The current time of the day CLOCK TIME as transmitted by the station. It will take 3-5 seconds for the time to appear. In the meantime the word RDS CLOCK TIME will flash in the display. Note that the accuracy of the time message is set by the radio station, not by the TU 970.

• The Program Type (PTY) as shown in the following list in this manual.

• A Radio Text message, containing special information from the broadcast station. Note that this message will scroll across the display to permit messages longer than the positions in the display. It will take 3 seconds for the text message to appear, in the meantime the word **RDS RADIOTEXT** will flash in the display. If no Radio Text is available, the display will show the Program Service (Station Name).

• Traffic Announcement. When selected, **TRAFFIC ANNOUNCE** will blink for 3 seconds. After 3 seconds, the tuner will scan the FM band searching for available traffic announcements.

• The station's frequency. Some RDS stations may not choose to include some of these additional features. If the data required for the selected mode is not being transmitted, the Information Display will show a **NOPTY**, **NO TEXT** or **NOTIME** message after the individual time out or will switch back to the previous display. • In any FM mode the RDS function requires a strong enough signal for proper operation. If you receive a partial message or see any RDS indicator going on and off, try slowly adjusting the antenna to improve the signal strength or tune to another, stronger, RDS station.

#### Program Search (PTY)

A major benefit of RDS is its ability to encode broadcasts with Program Type (PTY) codes that indicate the type of material being broadcast. The following list shows the abbreviations used to indicate each PTY along with an explanation of the PTY:

- NEWS: News
- CURRENT AFFAIRS: Current Affairs
- INFORMATION: Information
- TRAFFIC: Traffic information
- SPORT: Sport
- EDUCATION: Education
- DRAMA: Drama
- CULTURES: Culture
- SCIENCE: Science
- VARIED SPEECH: Varied
- **POPMUSIC**: Pop Music
- ROCK MUSIC: Rock Music
- EASY LISTENING: Easy Listening Music
- LIGHT CLASSICS M: Light Classical
- Music
- SERIOUS CLASSICAL: Serious Classical Music
- OTHER MUSIC: Other Music
- WEATHER & METR: Weather
- FINANCE: Finance
- CHILDREN'S PROGS: Children's Programmes
- SOCIAL AFFAIRS: Social Affairs
- **RELIGION**: Religion
- PHONE IN: Phone In
- TRAVEL & TOURING: Travel
- LEISURE & HOBBY: Leisure
- JAZZMUSIC: Jazz Music
- COUNTRY MUSIC: Country Music
- NATIONAL MUSIC: National Music
- OLDIES MUSIC: Oldies Music
- FOLK MUSIC: Folk Music
- DOCUMENTARY: Documentary
- ALARM TEST: Alarm Test
- ALARM ALARM !: Alarm

You may search for a specific Program Type (PTY) by following these steps:

1. Press and hold the **RDS Button 5** (4) until the Information Display will show **RDS PROGRAMTYPE**.

2. Turn the **Control Ring** on the front panel to scroll through the list of program types. Once you have found the program type you would like to listen to, press the **Select Button 1**.

3. Turn to **Control Ring** again to start the PTY Search.

When a station is tuned, the search will stop and the display will show the station's "Call Letters" or other "Program Service" information.

To turn off the PTY Search at any time, press the **RDS Button** again.

**NOTE:** Many stations do not transmit a specific PTY. The display will stay blank when such a station is selected and PTY is active.

#### **Processor Reset**

In the rare case where the unit's operation or the displays seem abnormal, the cause may involve the erratic operation of the system's memory or microprocessor.

To correct this problem, first unplug the unit from the AC wall outlet and wait at least three minutes. After the pause, reconnect the AC power cord and check the unit's operation. If the system still malfunctions, a system reset may clear the problem.

# To reset the TU 970, press and hold the **Func-**tion/FM Mode Button 4 for 5 seconds, until the Information Display shows FACTORY RESET.

Note that when the system is reset, all tuner presets will be lost and must be reentered.

If the system is still operating incorrectly, there may have been an electronic discharge or severe AC line interference that has corrupted the memory or microprocessor.

If these steps do not solve the problem, consult your dealer or an authorized Harman Kardon service center.

## Troubleshooting Guide

This unit is designed for trouble-free operation. Most problems users encounter are due to operating errors. If you have a problem, first check this list for a possible solution. If the problem persists, consult your authorized Harman Kardon Service Center.

| If the problem is                                    | Make sure that the                                                                                                    |  |  |
|------------------------------------------------------|----------------------------------------------------------------------------------------------------|--|--|
| No lights appear when System Power button is pressed | Unit is plugged into a live outlet.<br>Make sure the outlet is active.                                                                                                    |  |  |
| No sound is heard                                    | Tune to an active station.<br>Check for correct amplifier settings.<br>Check the connections and wires.                                                                        |  |  |
| Sound distorts, particularly in stereo mode.         | Use a more directional antenna.                                                                                                    |  |  |
| Intermittent or continuous buzzing or hissing.       | Place the unit farther away from these appliances. Install noise filters on the appliances.                                                                                    |  |  |
| Display says 'No stations Available'                 | Check that antenna is connected.<br>Ensure that DAB coverage exists in your area.                                                                                              |  |  |
| Display has gone blank or says 'service off air'     | This may occur if a broadcaster changes the label of a service or removes a label whilst you are listening to it. Try to retune to this station, using the Autotune procedure. |  |  |

## **Technical Specifications**

## **FM Section**

| Frequency Range<br>Signal-to-Noise Ratio<br>Presets | 87.50 MHz to 108.00 MHz (50 kHz steps)<br>65dB (Mono) 60dB (Stereo)<br>30                                                                     |
|-----------------------------------------------------|----------------------------------------------------------------------------------------------------|
| Section                                             |                                                                                                    |
| Frequency Range                                     | 522 kHz to 1620 kHz (9 kHz steps)                                                                                                    |
| Signal-to-Noise Ratio                               | 35dB                                                                                                    |
| Presets                                             | 30                                                                                                    |
| DAB Section                                         |                                                                                                    |
| RF Section                                          | Band III, 174MHz-240MHz<br>Input: 50 Ohm, nominal<br>Max signal: -3dBm typ<br>Sensitivity: -96dBm typ<br>Adjacent Channel Rejection: 35dB typ |
| Display                                             | 2 line by 16 character DOT Matrix                                                                                                    |
| Presets                                             | 10                                                                                                    |
| Audio Output                                        | Stereo, 2.5V P-P<br>48kHz sample rate 16 bit sample resolution                                                                                |
| Optical S/PDIF                                      | IEC60958 Compliant<br>48kHz sample rate 24 bit sample resolution                                                                              |
| General                                             |                                                                                                    |

| Power Requirement | 230-240V AC, 50Hz  |
|-------------------|--------------------|
| Power Consumption | 9W<br>3W (standby) |

## Dimension (Max)

| Width  | 442mm |
|--------|-------|
| Height | 63mm  |
| Depth  | 299mm |
| Weight | 3.4kg |

Depth measurement includes knobs, buttons and terminal connections. Height measurement includes feet and chassis.

All features and specifications are subject to change without notice.

Harman Kardon and Power for the Digital Revolution are registered trademarks of Harman Kardon, Incorporated

# harman/kardon

H A Harman International Company 250 Crossways Park Drive, Woodbury, New York 11797 www.harmankardon.com Harman Consumer International: 2, Route de Tours, 72500 Château-du-Loir, France © 2003 Harman Kardon, Incorporated Part CQX1A887Z